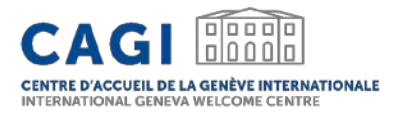

## BOURSE D'EMPLOI DU CAGI

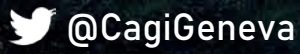

### **GUIDE D'UTILISATION**

- 1. CRÉER UN COMPTE POUR VOTRE ENTITÉ
- 2. COMPLÉTER LE PROFIL DE VOTRE ENTITÉ
- 3. PUBLIER UNE OFFRE D'EMPLOI
- 4. CONSULTER ET GÉRER VOS OFFRES D'EMPLOI
- 5. DÉPUBLIER VOS OFFRES D'EMPLOI

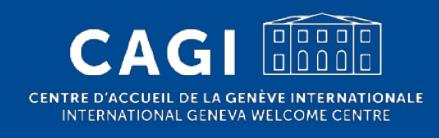

## 1. CRÉER UN COMPTE

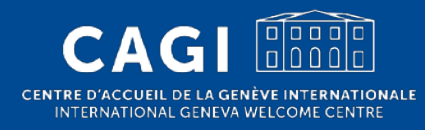

## **CRÉER UN COMPTE**

- 1. Cliquez sur le lien: <u>https://jobs.cagi.ch/fr/inscription-</u> <u>employeur/</u>
- 2. Complétez le formulaire d'inscription:
  - Courriel: Veuillez noter que le compte de votre entité sera lié à l'adresse électronique utilisée lors de l'inscription et que cette adresse ne peut être modifiée par la suite.
- -\[...]
- Utiliser une adresse email générique.
- Mot de passe: au moins 8 caractères dont 1 caractère numérique et 1 caractère majuscule.
- Nom de l'entité: Nom complet de l'entité

#### 3. Soumettez le formulaire

4. Vous recevrez un courriel de confirmation d'enregistrement dès que le compte a été approuvé.

|            | NSCRIVEZ VOTRE ENTITE                                                                                                    |     |
|------------|----------------------------------------------------------------------------------------------------|-----|
|            |                                                                                                    |     |
|            |                                                                                                    |     |
| i          | Veuillez noter que votre adresse électronique est utilisée<br>pour vous connecter à la plate-forme et qu'elle ne peut ê<br>modifiée une fois votre compte créé. | tre |
| Email *    |                                                                                                    |     |
| Email      |                                                                                                    |     |
| Mot de pa  | sse *                                                                                                    |     |
| Mot de     | passe                                                                                                    | ø   |
| Confirmer  | le mot de passe *                                                                                                    |     |
| Confirm    | ner le mot de passe                                                                                                    | ø   |
| Nom de l'e | antité *                                                                                                    |     |
|            |                                                                                                    |     |
| Type d'ent | ité *                                                                                                    |     |
|            |                                                                                                    | Ŧ   |
| 🗆 J'acce   | epte les conditions générales et la politique de confidential                                                                                                   | té  |

Inscrire mon entité

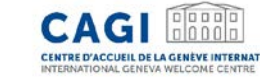

# 2. COMPLÉTER LE PROFIL DE VOTRE ENTITÉ

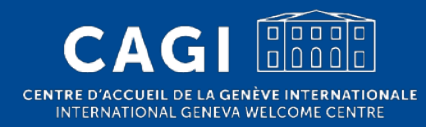

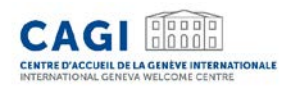

## COMPLÉTER LE PROFIL DE VOTRE ENTITÉ

- 1. Une fois votre compte approuvé, connectez-vous à votre compte:
  - <u>https://jobs.cagi.ch/fr/connexion-inscription/</u>

#### 2. Cliquez sur "Profil" situé dans le menu de gauche.

• Cette page est également accessible en cliquant sur l'url suivante: <a href="https://jobs.cagi.ch/fr/profil/">https://jobs.cagi.ch/fr/profil/</a>

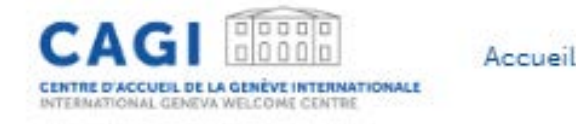

Centre d'Accueil de la Genève Internationale (CAGI)

#### Profil

Mes offres d'emploi Poster une offre d'emploi Modifier le mot de passe Supprimer le profil Déconnexion

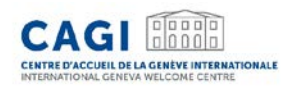

## **COMPLÉTER LE PROFIL DE VOTRE ENTITÉ**

#### 3. Complétez les informations supplémentaires relatives à votre entité

- Logo
- Site web
- E-mail de contact
- Domaine d'action
- Année de fondation
- Nombre d'employés
- Description
- Information de contact

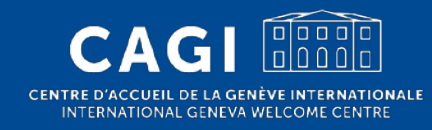

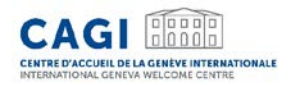

#### 1. Connectez-vous à votre compte

• https://jobs.cagi.ch/fr/connexion-inscription/

#### Connexion à la Bourse d'emploi du CAGI

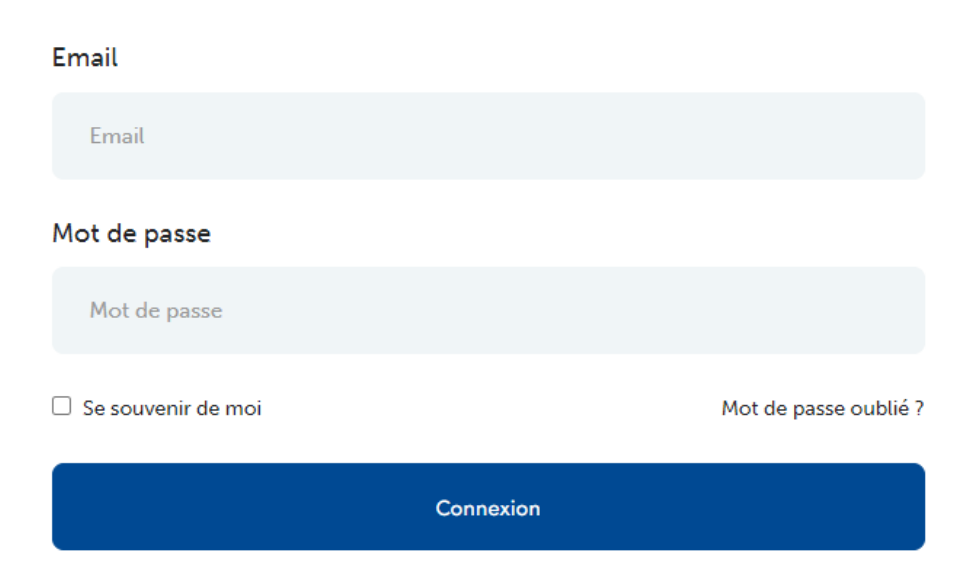

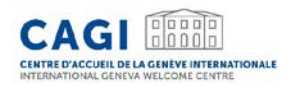

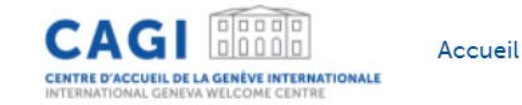

#### 2. Cliquez sur "Poster une offre d'emploi" dans le menu de gauche.

Cette page est également accessible via le lien suivant :

https://jobs.cagi.ch/fr/publier-une-offre-emploi/

Centre d'Accueil de la Genève Internationale (CAGI)

Profil

Mes offres d'emploi

Poster une offre d'emploi

Modifier le mot de passe

Supprimer le profil

Déconnexion

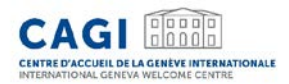

#### 3. Remplissez les champs requis

• Cliquez sur "Enregistrer et prévisualiser"

| Publier une offre                       |              |
|-----------------------------------------|--------------|
| Titre de l'emploi *                     |              |
| Nom de l'entité *                       |              |
|                                         |              |
| Paragraphe V B 7 = = 46 = = = 20 = V == | Visuel Texte |

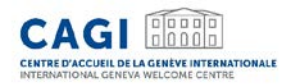

- 4. Prévisualisez votre offre
- 5. Modifiez l'offre si nécessaire
  - Cliquez sur "Modifier l'offre"
- 6. Publiez votre offre d'emploi
  - Cliquez sur "Publier l'offre"

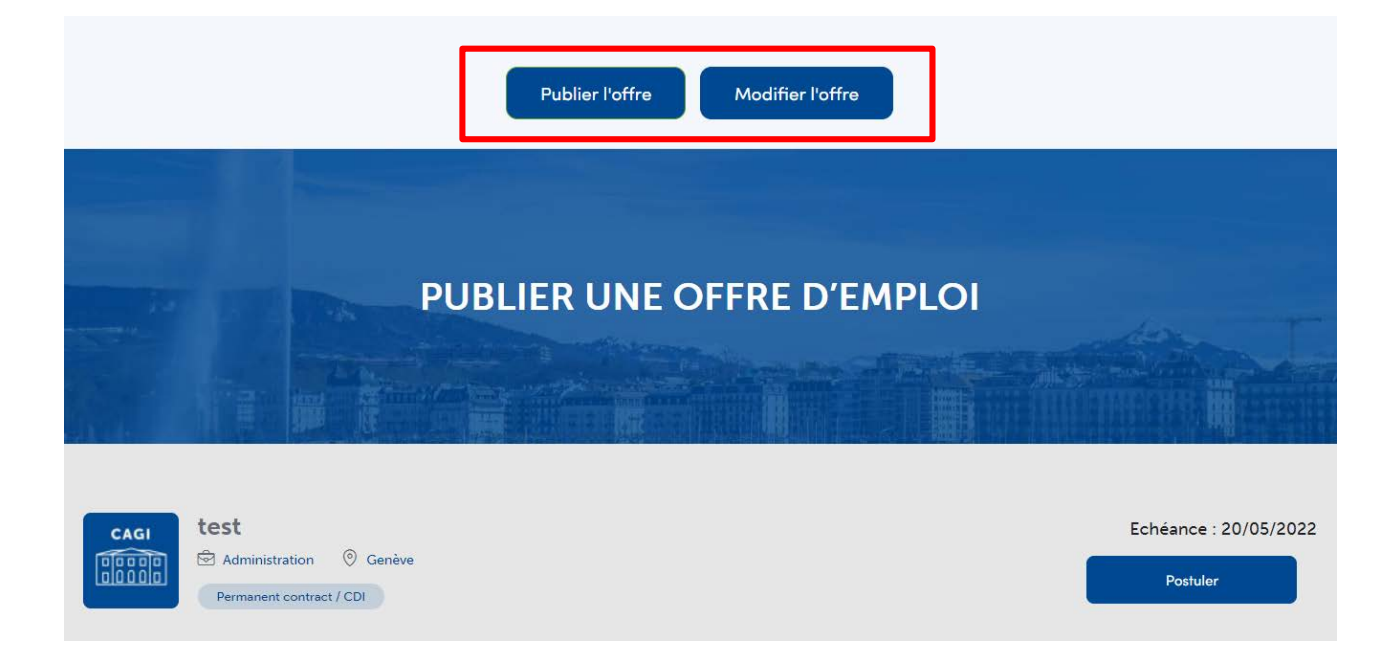

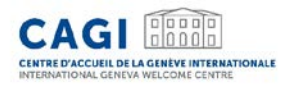

Une fois que votre offre d'emploi a été soumise avec succès, le message suivant apparaîtra:

Merci d'avoir soumis une offre d'emploi sur la Bourse d'emploi du CAGI. L'offre est en cours d'examen.

© 2022 CAGI. Tous droits réservés.

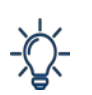

Le statut de votre offre d'emploi passera de "En attente" à "Publié" sur votre tableau de bord une fois que l'offre aura été validée et publiée sur la Bourse d'emploi. Veuillez noter que vous ne recevrez pas d'e-mail de notification.

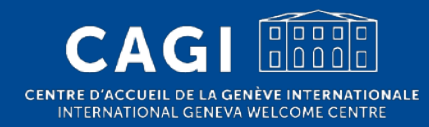

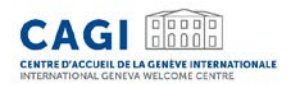

#### 1. Connectez-vous sur votre compte

• <u>https://jobs.cagi.ch/fr/connexion-inscription/</u>

#### 2. Cliquez sur "Mes offres d'emploi" dans le menu de gauche

 La page est également accessible via le lien suivant: <u>https://jobs.cagi.ch/fr/mes-offres-demploi/</u> Centre d'Accueil de la Genève Internationale (CAGI)

Profil

Mes offres d'emploi

Poster une offre d'emploi

Modifier le mot de passe

Supprimer le profil

Déconnexion

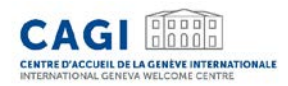

3. Vous pouvez y consulter le statut de vos offres d'emploi et les modifier.

| Gérer les offres        |                                       |            |                             |
|-------------------------|---------------------------------------|------------|-----------------------------|
| Q Rechercher            |                                       |            | Filtrer par : Plus récent 🔹 |
| Titre                   | Créé <mark>et expi</mark> ré          | Statut     | Actions                     |
| <b>test</b><br>Ø Genève | Crée: 02/05/2022<br>Date expiration : | En attente |                             |
|                         |                                       |            |                             |

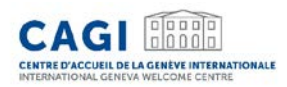

Les differents statuts des offres d'emploi :

- Aperçu Offres d'emploi qui n'ont pas encore été soumises.
- En attente Offres d'emploi en attente de validation par le CAGI.
- Publiée Offres d'emploi qui ont été validées par le CAGI et publiées sur la Bourse d'emploi.
- Expirée Offres d'emploi qui ont atteint leur date limite de dépôt de candidature.

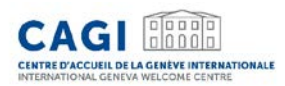

- NB: Les offres d'emploi qui n'ont pas été soumises apparaîtront en tant que "Aperçu". Afin de les soumettre, veuillez suivre les étapes suivantes :
  - Cliquez sur le bouton "continuer"

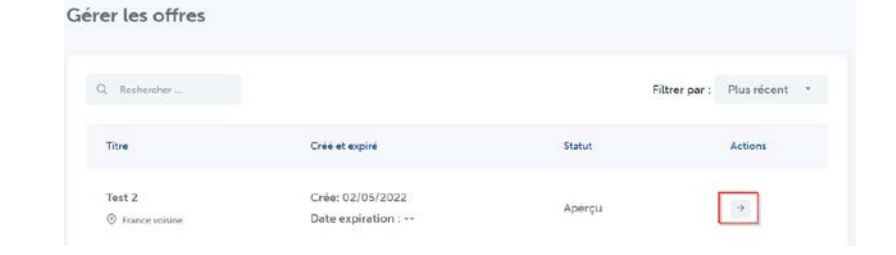

• Cliquez sur "mettre à jour"

• Cliquez sur "Publier l'offre"

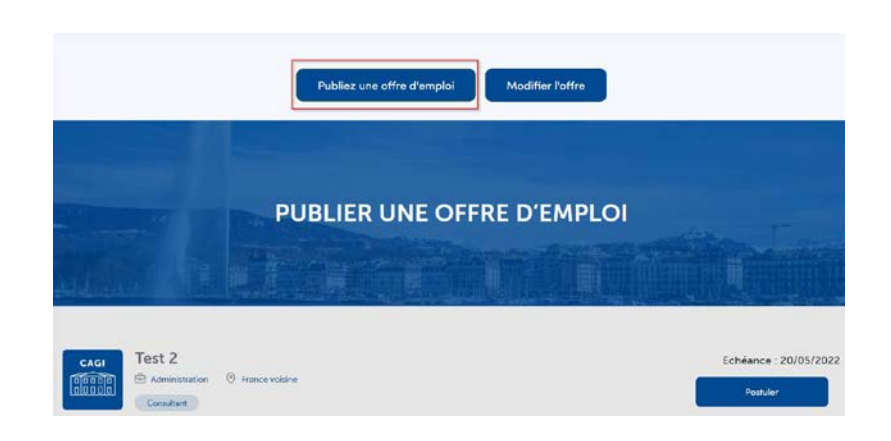

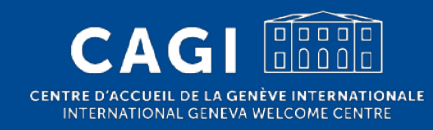

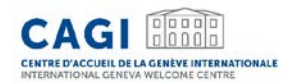

#### 1. Connectez-vous sur votre compte

• <u>https://jobs.cagi.ch/fr/connexion-inscription/</u>

#### 2. Cliquez sur "Mes offres d'emploi" dans le menu de gauche

 La page est également accessible via le lien suivant: <u>https://jobs.cagi.ch/fr/mes-offres-demploi/</u> Centre d'Accueil de la Genève Internationale (CAGI)

Profil

Mes offres d'emploi

Poster une offre d'emploi

Modifier le mot de passe

Supprimer le profil

Déconnexion

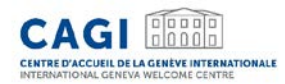

## 3. Choisissez l'offre d'emploi que vous souhaitez dépublier et cliquer sur "Modifier" sous"Actions"

| iérer les offres        |                                       |            |                             |
|-------------------------|---------------------------------------|------------|-----------------------------|
| Q Rechercher            |                                       |            | Filtrer par : Plus récent 🔹 |
| Titre                   | Créé et expiré                        | Statut     | Actions                     |
| <b>test</b><br>③ Genève | Crée: 02/05/2022<br>Date expiration : | En attente |                             |
|                         |                                       |            |                             |

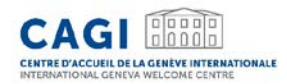

#### 4. Modifiez le champ "Date limite de candidature" en bas du formulaire par une date échue

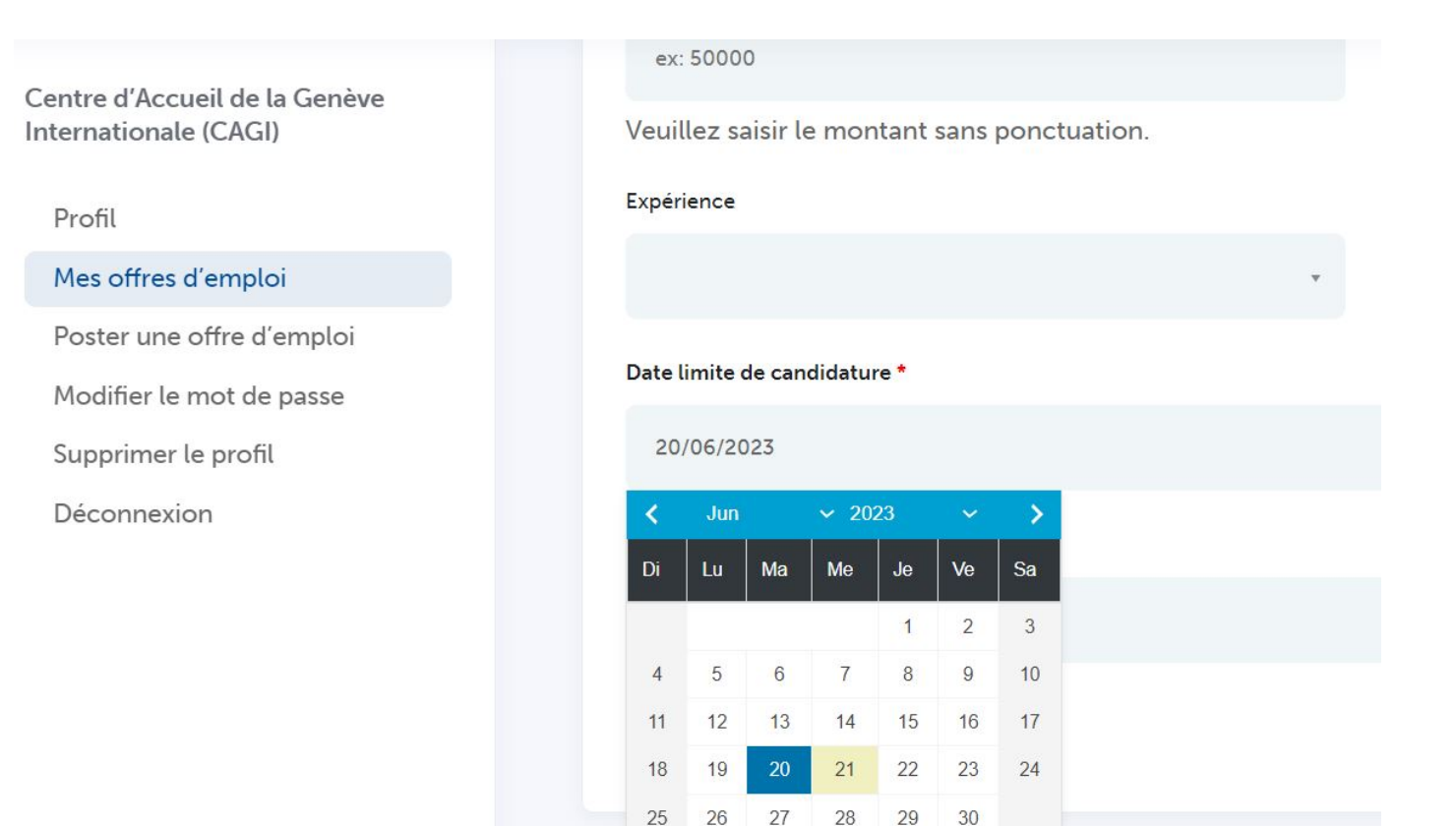

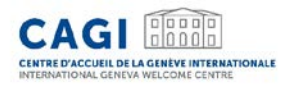

5. Cliquez sur "Mettre à jour". La date limite de candidature étant désormais dépassée, l'offre sera automatiquement dépubliée de la bourse d'emploi du CAGI.

| Date limite de candidature * |                                                                                 |
|------------------------------|---------------------------------------------------------------------------------|
| 20/06/2023                   |                                                                                 |
| Lieu *                       |                                                                                 |
| Lieu                         |                                                                                 |
| Genève                       |                                                                                 |
|                              |                                                                                 |
| Mettre à jour                |                                                                                 |
|                              | Date limite de candidature *<br>20/06/2023<br>Lieu *<br>Genève<br>Mettre à jour |

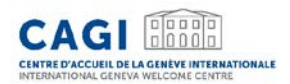

Contact

CAGI – Service société civile Tel: 022 / 546 14 10 welcome@cagi.ch

www.cagi.ch

CagiGeneva

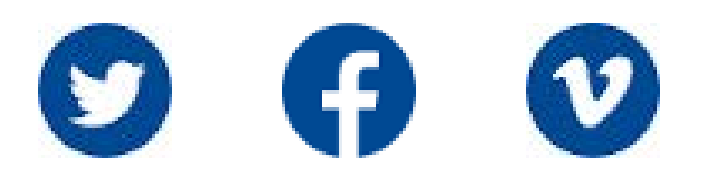